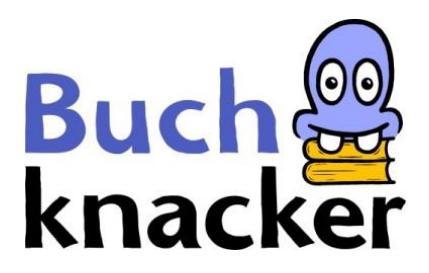

## iPhone / iPad: E-Books lesen

Du hast 2 Möglichkeiten, ein E-Book auf deinem iPhone oder iPad zu lesen:

- A. E-Book online lesen der einfachste Weg
- B. E-Book herunterladen und offline lesen

### A. E-Book online lesen

### 1. Logge dich auf Buchknacker ein

| BUG                  | chä                                              | <b>4 3</b>      |            |                                         | 0                                                       |          |
|----------------------|--------------------------------------------------|-----------------|------------|-----------------------------------------|---------------------------------------------------------|----------|
| kna                  | acker                                            |                 |            |                                         | C Erweite                                               | rte Such |
| Kinder               | Jugendliche                                      | Erwachsene      | Mein Konto | Kontakt                                 | Dyslexie/AD(H)S                                         | Hilfe    |
| Login                |                                                  |                 |            |                                         |                                                         |          |
| Ich bin n<br>Benutze | nit den <mark>AGB</mark> einve<br>ernummer/E-Mai | erstanden.<br>I | Pa         | sswort verge<br>Klicke hie<br>E-Mail mi | essen?<br>er und du erhältst ein<br>t dem Passwort-Link | ne<br>   |
| Passwor              | rt                                               |                 | Be         | nutzernumm                              | er vergessen?                                           |          |
|                      | esem Computer ;                                  | angemeldet blei | ber        | Klicke hie                              | er                                                      |          |

## 2. Leihe ein E-Book « 🗐 » aus

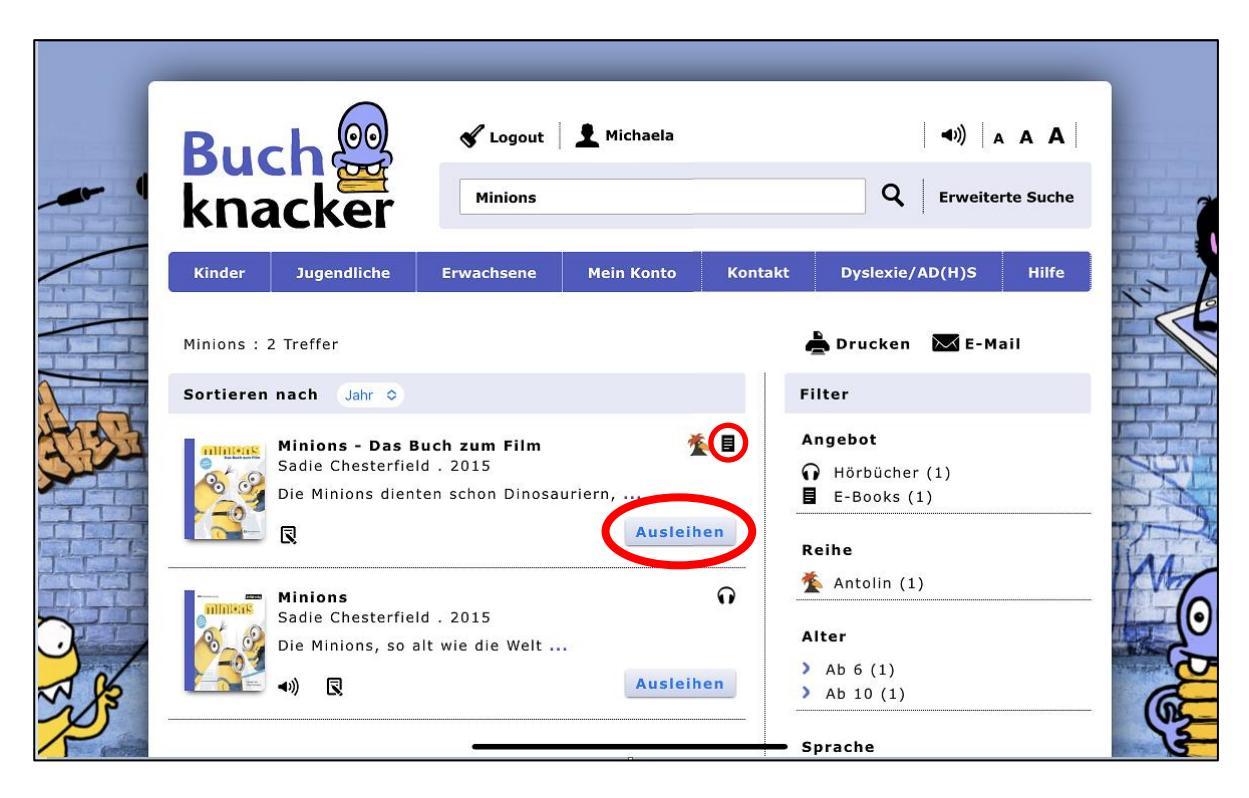

| - | Buo<br>kna                               | :h@<br>icker                              | ✔ Logout<br>Minions      | 👤 Michaela |         | ( ◄))<br>Q Erweit | A A A |      |
|---|------------------------------------------|-------------------------------------------|--------------------------|------------|---------|-------------------|-------|------|
|   | Kinder<br>Ausleihen<br>willst du d<br>Ja | Jugendliche<br>as Buch wirklich a<br>Nein | Erwachsene<br>ausleihen? | Mein Konto | Kontakt | Dyslexie/AD(H)S   | Hilfe | CREM |

## 3. Öffne das E-Book

### a) Direkt nach der Ausleihe

|       | Buc                                   |                | 🖋 Logout   | 🖌 Logout 🛛 👤 Michaela |         |                 |           |     |
|-------|---------------------------------------|----------------|------------|-----------------------|---------|-----------------|-----------|-----|
| - 1   | knad                                  | ker            | Minions    |                       |         | Q Erweite       | rte Suche |     |
|       | Kinder                                | Jugendliche    | Erwachsene | Mein Konto            | Kontakt | Dyslexie/AD(H)S | Hilfe     |     |
|       | Ausleihen<br>Das Buch ist i<br>Öffnen | n deinem Konto | ).         |                       |         |                 |           |     |
| - A A |                                       |                |            |                       |         |                 |           | C C |

b) Später aus «Mein Konto»

| Buch<br>knac                     | ©©                                                                                           | Michaela                          | ◀୬)   A A<br>Q   Erweiterte S    | A     |
|----------------------------------|----------------------------------------------------------------------------------------------|-----------------------------------|----------------------------------|-------|
| Kinder Jue<br>Meine Bücher       | gendliche Erwachsene Meine Bücher                                                            | <b>Kontakt</b><br>Meine Merkliste | Dyslexie/AD(H)S H<br>Meine Daten | lilfe |
| 1 Buch<br>1 Buch<br>Ches<br>Ausi | ions - Das Buch zum Film<br>sterfield, Sadie . 2015<br>eihe bin - 10,2022<br>Öffnen Download | ∑urückgeben                       |                                  |       |

Wenn du auf «Öffnen» klickst, erscheint das Buch im Online-Player.

| K A ◄»             | ••• |  |
|--------------------|-----|--|
| Minions            |     |  |
| MITTOTIS           |     |  |
| Sadie Chesterfield |     |  |
| Weiterlesen >      |     |  |
|                    |     |  |
|                    |     |  |
|                    |     |  |
|                    |     |  |
|                    |     |  |
|                    |     |  |
|                    |     |  |
|                    | 0%  |  |
|                    |     |  |
|                    |     |  |

- 4. Unter « A » kannst du:
- a) Die Schriftgrösse und Schriftart wählen

| Texteinstellungen           |          |
|-----------------------------|----------|
| Schriftgrösse               | ⊖ 100% ↔ |
| Seitenränder                | ○ 0%     |
| Zeilenabstand               | ⊖ 140% ↔ |
| Zeichenabstand              | ○ 0% · ● |
| Bildbeschreibungen anzeigen | O        |
| Zeilen sichtbar             |          |
| Alle                        | ändern > |
| Schrift                     |          |
| Open Sans                   | ändern > |
| Farbschema                  |          |

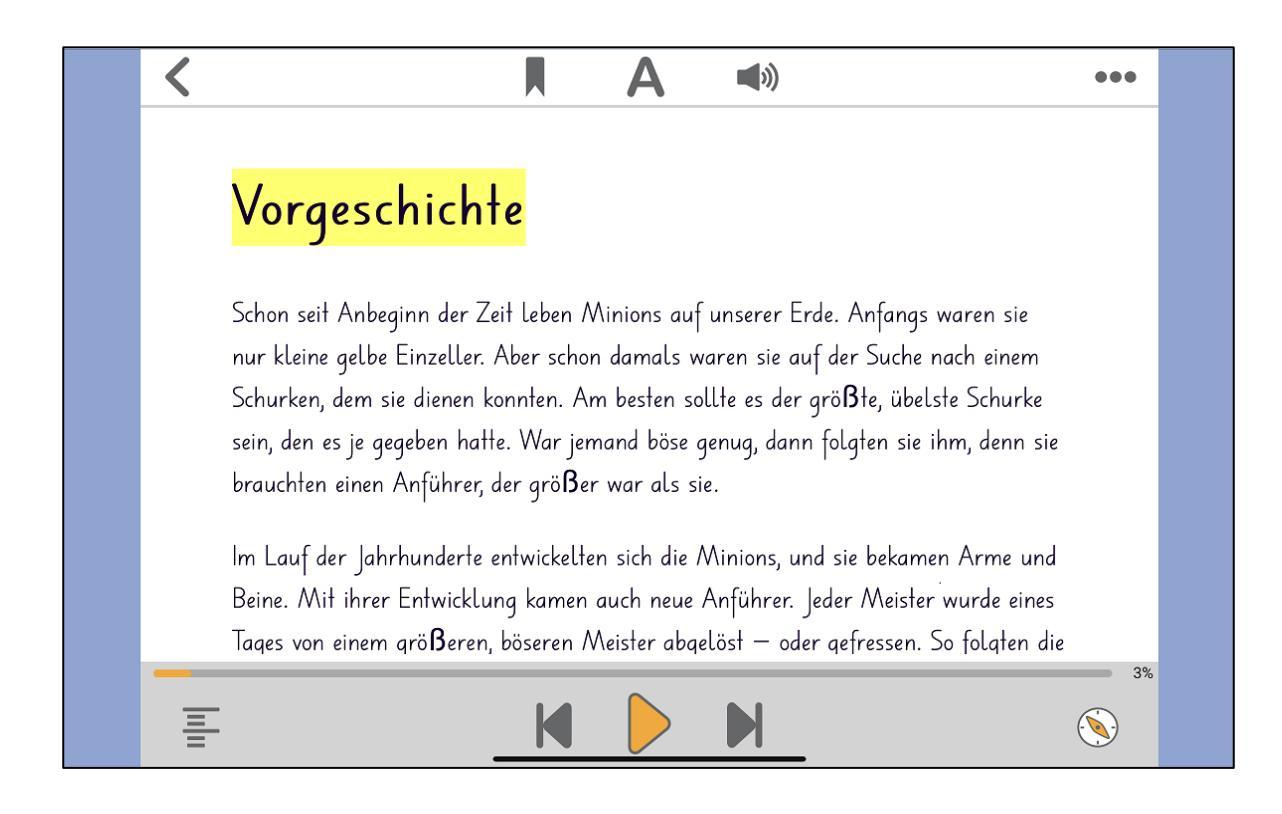

### b) Die Anzahl der angezeigten Zeilen einstellen

| <                           | I A | <b>(</b> )                                                                             | •••                            |
|-----------------------------|-----|----------------------------------------------------------------------------------------|--------------------------------|
| Texteinstellungen           |     |                                                                                        | 8                              |
| Schriftgrösse               |     | Θ                                                                                      | 100%                           |
| Seitenränder                |     | Θ                                                                                      | 0% 🔶                           |
| Zeilenabstand               |     | Θ                                                                                      | 140%                           |
| Zeichenabstand              |     | Θ                                                                                      | 0% .                           |
| Bildbeschreibungen anzeigen |     |                                                                                        | 0                              |
| Zeilen sichtbar             |     |                                                                                        |                                |
| Alle                        |     |                                                                                        | ändern >                       |
| Schrift                     |     |                                                                                        |                                |
| Open Sans                   |     |                                                                                        | ändern >                       |
| Farbschema                  |     |                                                                                        | - 39                           |
| Standard                    |     | ordentlich aussehen muss. <mark>j</mark> e<br><mark>es von dem Leiterchen</mark> herur | etzt kam<br>hter; des ändern > |
|                             |     |                                                                                        |                                |

| <b>*</b>                             | Α | <b>(</b> )) | •••  |
|--------------------------------------|---|-------------|------|
|                                      |   |             |      |
|                                      |   |             |      |
|                                      |   |             |      |
|                                      |   |             |      |
|                                      |   |             |      |
| Zurück zu Texteinstellungen          |   |             |      |
| Zeilen sichtbar                      |   |             |      |
| Alle                                 |   |             |      |
|                                      |   |             |      |
| <ul> <li>✓ 3</li> <li>● 5</li> </ul> |   |             | _    |
|                                      |   |             |      |
|                                      |   |             |      |
|                                      |   |             | - 4% |
|                                      |   |             |      |
|                                      |   |             |      |

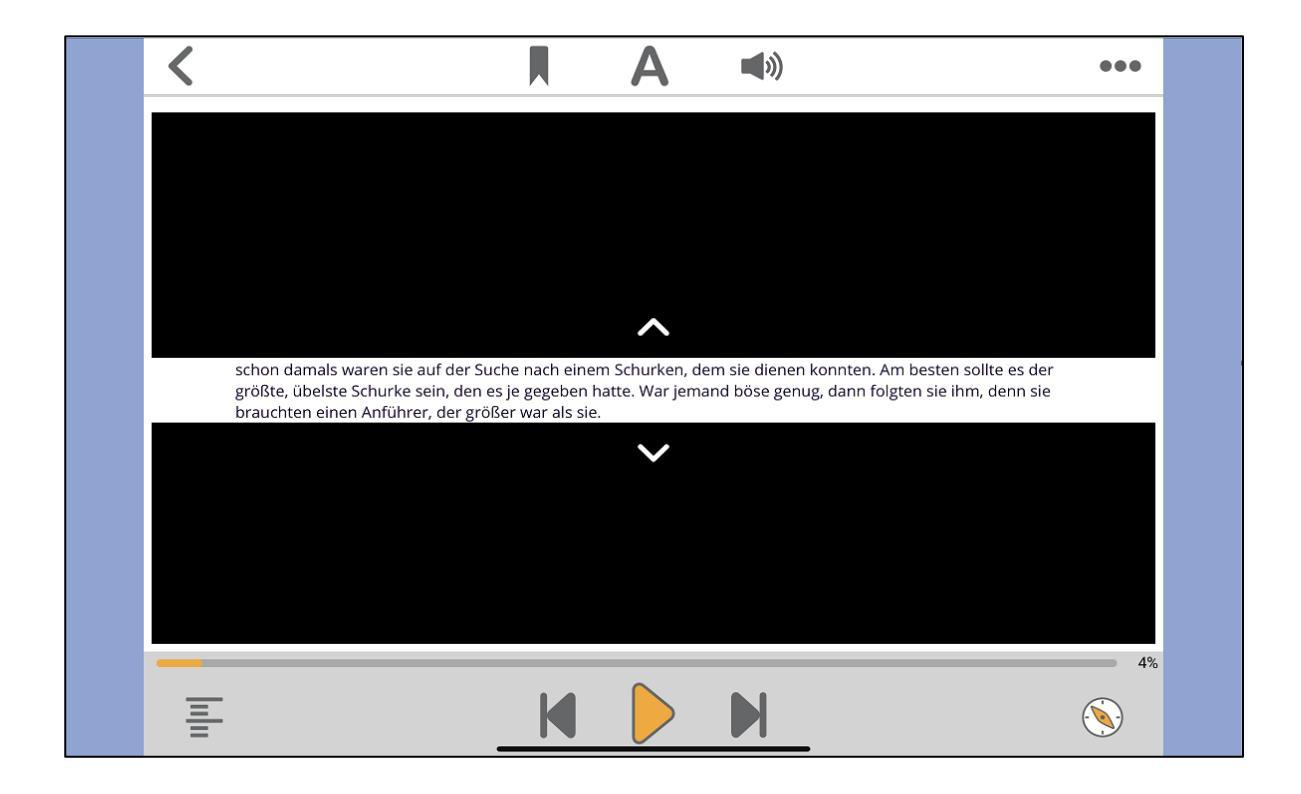

### c) Die Farbe für Schrift und Hintergrund ändern

| < |                             | <b>(</b> )                 |                   | •••  |
|---|-----------------------------|----------------------------|-------------------|------|
|   | Texteinstellungen           |                            | ۲                 |      |
|   | Schriftgrösse               | Θ                          | 100% 🕒            |      |
|   | Seitenränder                | Θ                          | 0% 🔶              |      |
|   | Zeilenabstand               | Θ                          | 140% 🔶            |      |
|   | Zeichenabstand              | Θ                          | 0% -              |      |
|   | Bildbeschreibungen anzeigen |                            | 0                 |      |
|   | Zeilen sichtbar<br>Alle     |                            | ändern >          |      |
|   | Schrift<br>Open Sans        |                            | ändern >          |      |
|   | Farbschema<br>Standard      | ordentlich aussehen muss.  | etzt kam ändern > | = 3% |
|   |                             | es von dem Leiterchen heru | nter; des         |      |

## 5. Du kannst dir das E-Book auch vorlesen lassen (Computerstimme)

| Vorgeschichte                                                                                                    |
|----------------------------------------------------------------------------------------------------|
| <mark>Schon seit Anbeginn der Zeit leben Minions auf unserer Erde.</mark> Anfangs waren sie nur kleine gelbe Einzeller. Aber<br>schon damals waren sie auf der Suche nach einem Schurken, dem sie dienen konnten. Am besten sollte es der<br>größte, übelste Schurke sein, den es je gegeben hatte. War jemand böse genug, dann folgten sie ihm, denn sie<br>brauchten einen Anführer, der größer war als sie.                                                                                                    |
| Im Lauf der Jahrhunderte entwickelten sich die Minions, und sie bekamen Arme und Beine. Mit ihrer Entwicklung<br>kamen auch neue Anführer. Jeder Meister wurde eines Tages von einem größeren, böseren Meister abgelöst –<br>oder gefressen. So folgten die Minions der größten Amöbe, bis sie von einem bösartigen Fisch verschlungen und<br>der wiederum von einer gemeinen Amphibie gefressen wurde. Dieser Amphibie, einer Echse, folgten sie dann<br>aus dem Urmeer an den Strand – wo sie leider von einem Tyrannosaurus Rex platt getreten wurde.                                   |
| Das fanden die Minions sehr beeindruckend! Sie starrten den gewaltigen Dinosaurier voller Ehrfurcht an. Er<br>hatte schreckliche Klauen und Zähne. Und er war das größte Monster, das sie je gesehen hatten – viel größer<br>und stärker als ihr alter Meister. Es war Liebe auf den ersten Blick. Von da an dienten sie dem Tyrannosaurus<br>Rex. Sie kratzten ihm seinen schuppigen Rücken und befreiten seine Nasenlöcher von Ungeziefer. Sie ritten Tag<br>für Tag auf ihm durch die Wildnis und halfen ihm beim Jagen. Und nachts putzten sie den Dreck zwischen seinen<br>Zehen weg. |
| Doch alles hat einmal ein Ende. Die Minions hatten wieder einmal einen neuen Meister gefunden – aber ihn zu<br>behalten, das war gar nicht so einfach.                                                                                                    |
| Eines Tages pflückten zwei Minions eine Banane (Minions lieben nämlich Bananen). Sie rissen sie mit einem Ruck                                                                                                    |

# 6. Unter « ( )» kannst du das Sprechtempo einstellen

|                                                                                                    | A (🔹)                                                                                                    |                                                                                                    | •••         |  |
|----------------------------------------------------------------------------------------------------|----------------------------------------------------------------------------------------------------|----------------------------------------------------------------------------------------------------|-------------|--|
| Vorgeschichte                                                                                                    |                                                                                                    |                                                                                                    | ^           |  |
| Schon seit Anbeginn der Zeit leben Minions auf<br>Aber schon damals waren sie auf der Suche nac<br>es der größte, übelste Schurke sein, den es je g<br>denn sie brauchten einen Anführer, der größer t                                                                     | unserer Erde. Anfangs waren sie n<br>h einem Schurken, dem sie diener<br>egeben hatte. War jemand böse ge<br>war als sie.                                                                      | ur kleine gelbe Einzeller.<br>I konnten. Am besten sollte<br>enug, dann folgten sie ihm,                                                              |             |  |
| Im Lauf der Jahrhunderte entwickelten sich die I<br>Entwicklung kamen auch neue Anführer- Jeder N<br>Meister abgelöst – oder gefressen. So folgten di<br>Fisch verschlungen und der wiederum von einer<br>Echse, folgten sie dann aus dem Urmeer an den<br>getreten wurde. | Ainions, und sie bekamen Arme ur<br>leister wurde eines Tages von eine<br>P. Minions der größten Amöbe, bis<br>gemeinen Amphibie gefressen wi<br>Strand – wo sie leider von einem <sup>*</sup> | nd Beine. Mit ihrer<br>em größeren, böseren<br>sie von einem bösartigen<br>urde. Dieser Amphibie, einer<br>Tyrannosaurus Rex platt                    |             |  |
| Das fanden die Minions sehr beeindruckendl Sie<br>hatte schreckliche Klauen und Zähne. Und er wa<br>und stärker als ihr alter Meister. Es war Liebe au<br>Rex. Sie kratzten ihm seinen schuppigen Rücken<br>Tag für Tag auf ihm durch die Wildnis und halfer               | starrten den gewaltigen Dinosaur<br>r das größte Monster, das sie je ge<br>f den ersten Blick. Von da an dien<br>und befreiten seine Nasenlöcher<br>n ihm beim Jagen. Und nachts putz          | rier voller Ehrfurcht an. Er<br>esehen hatten – viel größer<br>ten sie dem Tyrannosaurus<br>von Ungeziefer. Sie ritten<br>tten sie den Dreck zwischen |             |  |
| Audioeinstellungen                                                                                                    |                                                                                                    | (                                                                                                    | <u>&gt;</u> |  |
| Sprechtempo                                                                                                    |                                                                                                    | 100%     (                                                                                                    | €           |  |
| Stimme                                                                                                    |                                                                                                    |                                                                                                    |             |  |
| Marie (Deutsch)                                                                                                    |                                                                                                    |                                                                                                    |             |  |
| Alex (Deutsch)     William (Englisch)                                                                                                    |                                                                                                    |                                                                                                    |             |  |
|                                                                                                    |                                                                                                    |                                                                                                    |             |  |
| Bildbeschreibungen vorlesen                                                                                                    |                                                                                                    | 0                                                                                                    |             |  |
| Audio automatisch abspielen                                                                                                    |                                                                                                    | 6                                                                                                    | D           |  |
| C Auf S                                                                                                    | tandardwerte zurücksetzen                                                                                                    |                                                                                                    |             |  |
|                                                                                                    |                                                                                                    |                                                                                                    | 4%          |  |
|                                                                                                    |                                                                                                    |                                                                                                    |             |  |
|                                                                                                    |                                                                                                    |                                                                                                    |             |  |
|                                                                                                    |                                                                                                    |                                                                                                    |             |  |

## 7. Wenn du zu deiner Bücherliste gehen willst, klicke auf « $\checkmark$ »

| vorgeschichte                                                                                                    |   |
|----------------------------------------------------------------------------------------------------|---|
| <mark>Schon seit Anbeginn der <mark>Zeit</mark> leben Minions auf unserer Erde.</mark> Anfangs waren sie nur kleine gelbe Einzeller. Aber<br>schon damals waren sie auf der Suche nach einem Schurken, dem sie dienen konnten. Am besten sollte es der<br>größte, übelste Schurke sein, den es je gegeben hatte. War jemand böse genug, dann folgten sie ihm, denn sie<br>brauchten einen Anführer, der größer war als sie.                                                                                                    |   |
| Im Lauf der Jahrhunderte entwickelten sich die Minions, und sie bekamen Arme und Beine. Mit ihrer Entwicklung<br>kamen auch neue Anführer. Jeder Meister wurde eines Tages von einem größeren, böseren Meister abgelöst –<br>oder gefressen. So folgten die Minions der größten Amöbe, bis sie von einem bösartigen Fisch verschlungen und<br>der wiederum von einer gemeinen Amphibie gefressen wurde. Dieser Amphibie, einer Echse, folgten sie dann<br>aus dem Urmeer an den Strand – wo sie leider von einem Tyrannosaurus Rex platt getreten wurde.                                   | 1 |
| Das fanden die Minions sehr beeindruckend! Sie starrten den gewaltigen Dinosaurier voller Ehrfurcht an. Er<br>hatte schreckliche Klauen und Zähne. Und er war das größte Monster, das sie je gesehen hatten – viel größer<br>und stärker als ihr alter Meister. Es war Liebe auf den ersten Blick. Von da an dienten sie dem Tyrannosaurus<br>Rex. Sie kratzten ihm seinen schuppigen Rücken und befreiten seine Nasenlöcher von Ungeziefer. Sie ritten Tag<br>für Tag auf ihm durch die Wildnis und halfen ihm beim Jagen. Und nachts putzten sie den Dreck zwischen seinen<br>Zehen weg. | ı |
| Doch alles hat einmal ein Ende. Die Minions hatten wieder einmal einen neuen Meister gefunden – aber ihn zu<br>behalten, das war gar nicht so einfach.                                                                                                    |   |
| Finan Tagan Affühlten zumi Miniana aine Danana (Miniana liahan pämlish Dananan). Gia visaan sia mit ainem Dual                                                                                                    | ć |

- **B.** E-Book herunterladen und offline lesen
- 1. Lade die Dolphin EasyReader-App herunter

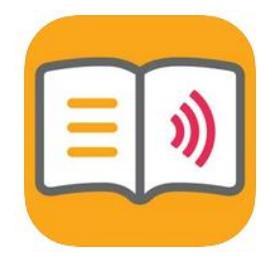

kostenlos

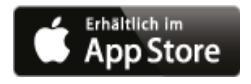

### 2. Logge dich auf Buchknacker ein

| Buch @                                              | 🖋 Login        | 👤 Neu anmelder | 1                         | <b>◄</b> »)                     | A A <b>A</b> |
|-----------------------------------------------------|----------------|----------------|---------------------------|---------------------------------|--------------|
| knacker                                             |                |                |                           | <b>Q</b> Erweite                | erte Suche   |
| Kinder Jugendliche                                  | Erwachsene     | Mein Konto     | Kontakt                   | Dyslexie/AD(H)S                 | Hilfe        |
| Login                                               |                |                |                           |                                 |              |
| Ich bin mit den AGB einver<br>Benutzernummer/E-Mail | standen.       | Pas            | swort verge<br>Klicke hie | essen?<br>er und du erhältst ei | ne           |
|                                                     |                |                | E-Mail mi                 | t dem Passwort-Link             | κ.           |
| Passwort                                            |                | Bei            | nutzernumm<br>Klicke hie  | er vergessen?<br>Pr             |              |
| • Auf diesem Computer a                             | ngemeldet blei | ben            |                           |                                 |              |
| OK Abbrechen                                        | J              |                |                           |                                 |              |

## 3. Leihe ein E-Book « 🗐 » aus

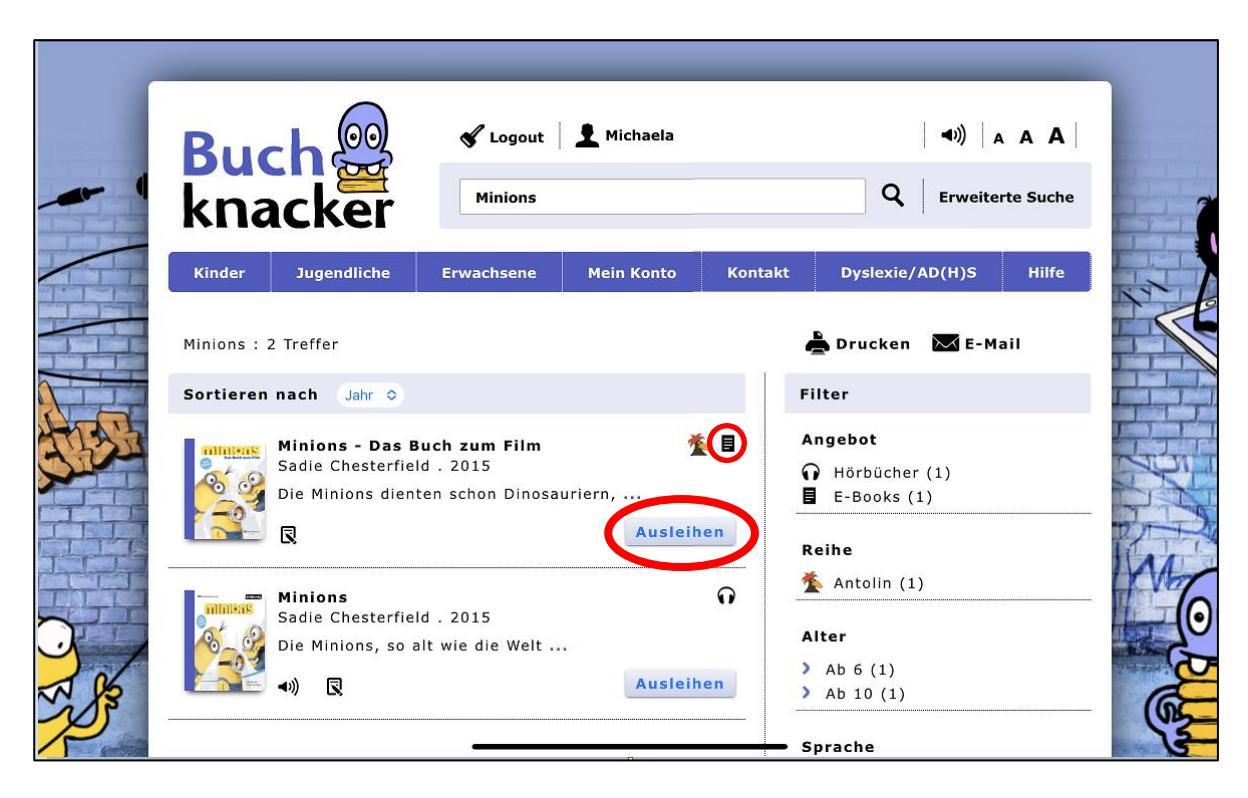

| R   |                   | 🖋 Logout   | 👤 Michaela |         | <b>⊲</b> ))   . | <b>A A A</b> |   |
|-----|-------------------|------------|------------|---------|-----------------|--------------|---|
| - k | nacker            | Minions    |            |         | Q Erweite       | erte Suche   |   |
| Kin | der Jugendliche   | Erwachsene | Mein Konto | Kontakt | Dyslexie/AD(H)S | Hilfe        | 1 |
| Aus | leihen<br>Ja Nein | ausleihen? |            |         |                 |              |   |

<u>II\</u>

## 4. Öffne die App Dolphin EasyReader und tippe auf « »

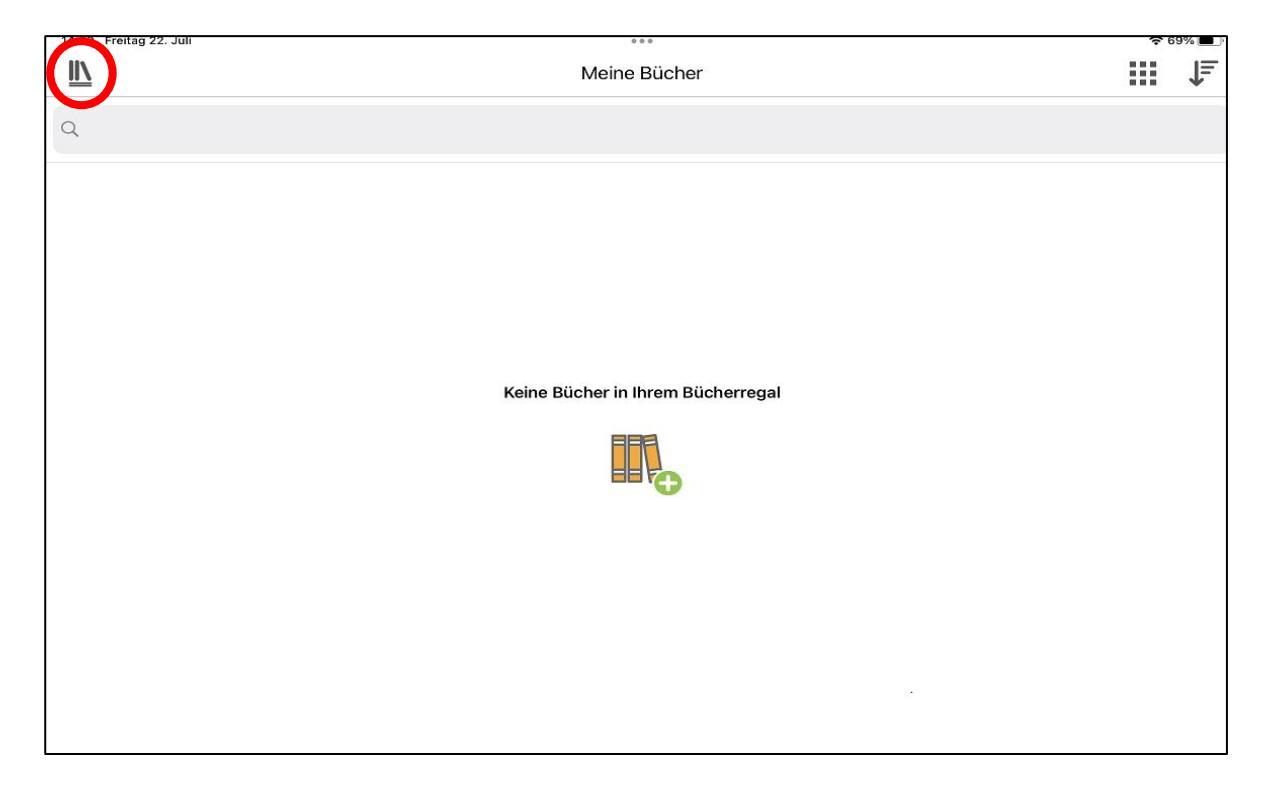

## 5. Klicke unter «Bibliotheken verwalten» auf «Buchknacker»

| 14:39 Freitag 22. Juli       |                      | 000                               | <del>?</del> 699 | <b>6</b>   |
|------------------------------|----------------------|-----------------------------------|------------------|------------|
|                              |                      | Meine Bücher                      |                  | 1 <u>≞</u> |
|                              |                      |                                   |                  |            |
|                              |                      |                                   |                  |            |
| Meine Bücher                 | =                    |                                   |                  |            |
| Bibliotheken verwalten       | •                    |                                   |                  |            |
| Bookshare                    | Bookshare            |                                   |                  |            |
| Project Gutenberg            | Project<br>Outenberg |                                   |                  |            |
| SBS                          | s@s                  |                                   |                  |            |
| Buchknacker                  | Buch쯽<br>knacker     |                                   |                  |            |
| Meine Zeitschriften          |                      | Keine Bucher in Ihrem Bucherregal |                  |            |
| Meine Texte                  | Ê                    |                                   |                  |            |
| Info und Hilfe zu dieser App | i                    | <b>.</b>                          |                  |            |
| Mein Dolphin-Konto           | 8                    |                                   |                  |            |
|                              |                      |                                   |                  |            |
|                              |                      |                                   |                  |            |
|                              |                      |                                   |                  |            |
|                              |                      |                                   |                  |            |

## 6. Logge dich mit dem Buchknacker-Login ein

| 14:39 Freitag 22. Juli | 000              | 🗢 69% 🔳 |
|------------------------|------------------|---------|
| <u>IIN</u>             | Buchknacker      | i       |
|                        |                  |         |
|                        | Buch쯽<br>knacker |         |
| Benutzername           |                  |         |
| B15121                 |                  |         |
| Passwort               |                  |         |
|                        |                  |         |
|                        | Login            |         |
|                        |                  |         |
|                        |                  |         |
|                        |                  |         |
|                        |                  |         |
|                        |                  |         |
|                        |                  |         |
|                        |                  |         |
|                        |                  |         |
|                        |                  |         |

## 7. Das E-Book erscheint in der Ergebnisliste

| 15:00 Freitag 22. Juli | 000                         | <b>奈</b> 69% 🔳 |
|------------------------|-----------------------------|----------------|
|                        | Buchknacker                 | Ð              |
|                        | Ergebnisliste "Buchknacker" |                |
| Q                      |                             |                |
| Chesterfield, Sadie,   | 1                           | (i)            |
|                        |                             |                |
|                        |                             |                |
|                        |                             |                |
|                        |                             |                |
|                        |                             |                |
|                        |                             |                |
|                        |                             |                |
|                        |                             |                |
|                        |                             |                |

#### 8. Um das E-Book herunterzuladen, tippe auf das Buch und dann auf «Download»

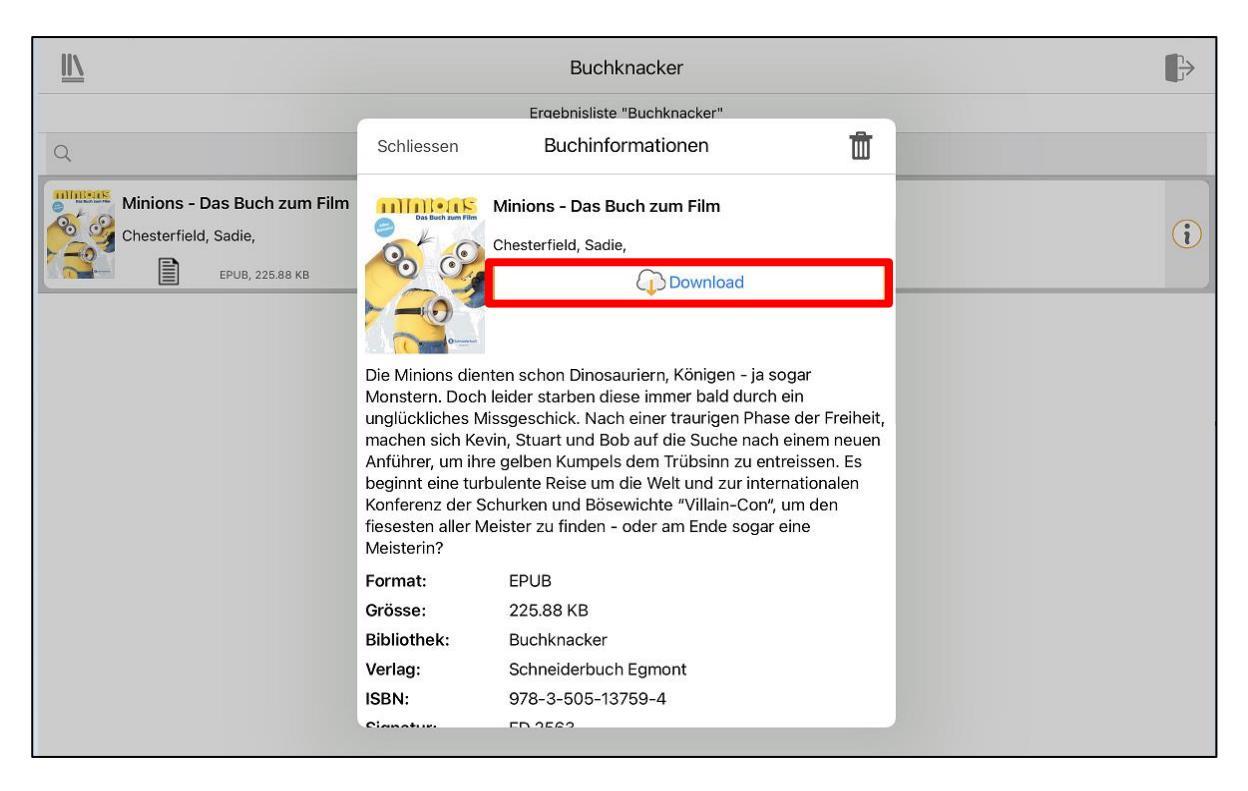

### 9. Jetzt kannst du das E-Book öffnen und lesen

| 15:00 Freitag 22. Juli                                                                                |                                                                                                    |                                                                                                    | <b>奈</b> 69% <b>王</b> ) |
|----------------------------------------------------------------------------------------------------|----------------------------------------------------------------------------------------------------|----------------------------------------------------------------------------------------------------|-------------------------|
| <u>II\</u>                                                                                            |                                                                                                    | Buchknacker                                                                                                    | ₽                       |
|                                                                                                    |                                                                                                    | Ergebnisliste "Buchknacker"                                                                                                    |                         |
| Q                                                                                                    | Schliessen                                                                                                    | Buchinformationen                                                                                                    | Ĩ                       |
| Minions - Das Buch zum Film<br>Chesterfield, Sadie,<br>Image: Chesterfield, Sadie,<br>EPUB, 225.88 KB | Das bach pam Film                                                                                                    | Minions - Das Buch zum Film<br>Chesterfield, Sadie,<br>Buch öffnen                                                                                                    | (i)                     |
|                                                                                                    | Die Minions dien<br>Monstern. Doch<br>unglückliches Mi<br>machen sich Key<br>Anführer, um ihrr<br>beginnt eine turb<br>Konferenz der Sa<br>fiesesten aller M<br>Meisterin? | ten schon Dinosauriern, Königen - ja sogar<br>leider starben diese immer bald durch ein<br>ssgeschick. Nach einer traurigen Phase der Freil<br>rin, Stuart und Bob auf die Suche nach einem neu<br>e gelben Kumpels dem Trübsinn zu entreissen. E<br>bulente Reise um die Welt und zur internationaler<br>churken und Bösewichte "Villain-Con", um den<br>eister zu finden - oder am Ende sogar eine | neit,<br>Jen<br>S       |
|                                                                                                    | Leseposition:                                                                                                    | 6.0%                                                                                                    |                         |
|                                                                                                    | Format:                                                                                                    | EPUB                                                                                                    |                         |
|                                                                                                    | Grösse:                                                                                                    | 225.88 KB                                                                                                    |                         |
|                                                                                                    | Bibliothek:                                                                                                    | Buchknacker                                                                                                    |                         |
|                                                                                                    | Verlag:                                                                                                    | Schneiderbuch Egmont                                                                                                    |                         |
|                                                                                                    | ICDNI.                                                                                                    | 070 9 606 19760 4                                                                                                    |                         |

| <u>II\</u> | Q     |              | Minions - Das Buch zum Film | Α | (ش | •••  |
|------------|-------|--------------|-----------------------------|---|----|------|
|            | Mi    | nions        |                             |   |    |      |
|            | Sadie | Chesterfield |                             |   |    |      |
|            |       | _            | Weiterlesen >               |   |    |      |
|            |       |              |                             |   |    |      |
|            |       |              |                             |   |    |      |
|            |       |              |                             |   |    |      |
|            |       |              |                             |   |    |      |
|            |       |              |                             |   |    |      |
|            |       |              |                             |   |    |      |
| •          |       |              |                             |   |    |      |
|            |       |              |                             |   |    | 0.0% |
| =          |       |              | <u>ت</u> ط ق                |   |    |      |

## 10. Unter «A» kannst du die Texteinstellungen anpassen

| <u>  /</u> | ۹ 🛛            | Minions - Das Buch zum Film          |        | •••  |
|------------|----------------|--------------------------------------|--------|------|
|            | Im Lauf der J  | Schliessen Texteinstellungen ie Mit  | nions, |      |
|            | und sie bekan  | Schriftgrösse: 270% Entwice          | cklung |      |
|            | kamen auch r   | Seitenränder:<br>6% rde ei           | nes    |      |
|            | Tages von ein  | Zeilenabstand: 150% bgelös           | st —   |      |
|            | oder gefresse  | OPunkte ößten                        | Amöbe, |      |
|            | bis sie von ei | Vorlesen zentriert gen ui            | nd der |      |
|            | wiederum voi   | Zeilen sichtbar: alle CSSEN          | wurde. |      |
|            | Dieser Amph    | Farbschemata: Standardschrift In aus | dem    |      |
|            | Urmeer an de   | em                                   |        |      |
| -          | T              | Auf Standardwerte zurücksetzen       |        | 7.4% |

### 11. Du kannst dir das E-Book auch vorlesen lassen (Computerstimme)

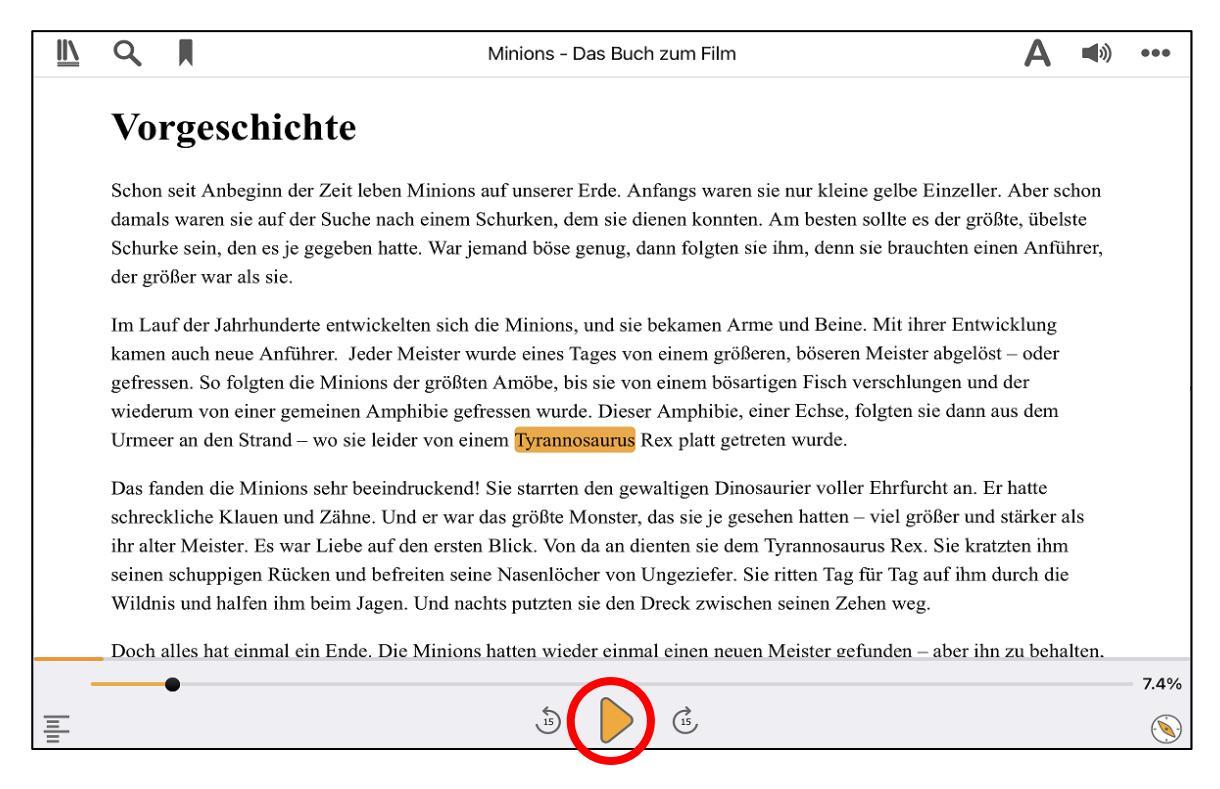

## 12. Unter « 剩 »kannst du:

### a) Das Sprechtempo einstellen

| 14:38 Freitag 22. Juli                                                                                                    | 000                                                                                                    | 중 70% ,                                                                                                    |
|----------------------------------------------------------------------------------------------------|----------------------------------------------------------------------------------------------------|----------------------------------------------------------------------------------------------------|
|                                                                                                    | Minions - Das Buch zum Film                                                                                                    | A (◄») ····                                                                                                    |
|                                                                                                    |                                                                                                    | $\mathbf{\vee}$                                                                                                    |
| Vorgeschichte                                                                                                    | Schliessen Audioeinstellungen                                                                                                    |                                                                                                    |
| Schon seit Anbeginn der Zei<br>damals waren sie auf der Sue                                                                                               | Sprechtempo:                                                                                                    | gelbe Einzeller. Aber schon                                                                                           |
| Schurke sein, den es je gegel<br>der größer war als sie.                                                                                                  | Stimme: Martin, Deutsch (Deutschland)                                                                                            | e brauchten einen Anführer,                                                                                           |
| Im Lauf der Jahrhunderte en<br>kamen auch neue Anführer.<br>gefressen. So folgten die Min<br>wiederum von einer gemeine<br>Urmeer an den Strand – wo s    | Stimmeneinstellungen<br>Stimmen hinzufügen<br>Wörterbuch: Standardwörterbuch >                                                   | Mit ihrer Entwicklung<br>feister abgelöst – oder<br>schlungen und der<br>gten sie dann aus dem                        |
| Das fanden die Minions sehr<br>schreckliche Klauen und Zäł<br>ihr alter Meister. Es war Liel<br>seinen schuppigen Rücken u<br>Wildnis und halfen ihm bein | Audio automatisch abspielen  Bei Lesezeichen Signalton abspielen Überspringbare Inhalte abspielen Auf Standardwerte zurücksetzen | Ehrfurcht an. Er hatte<br>viel größer und stärker als<br>s Rex. Sie kratzten ihm<br>r Tag auf ihm durch die<br>n weg. |
| Doch alles hat einmal ein En                                                                                                    |                                                                                                    | nden – aber ihn zu behalten.                                                                                          |

### b) Eine deutsche Stimme wählen

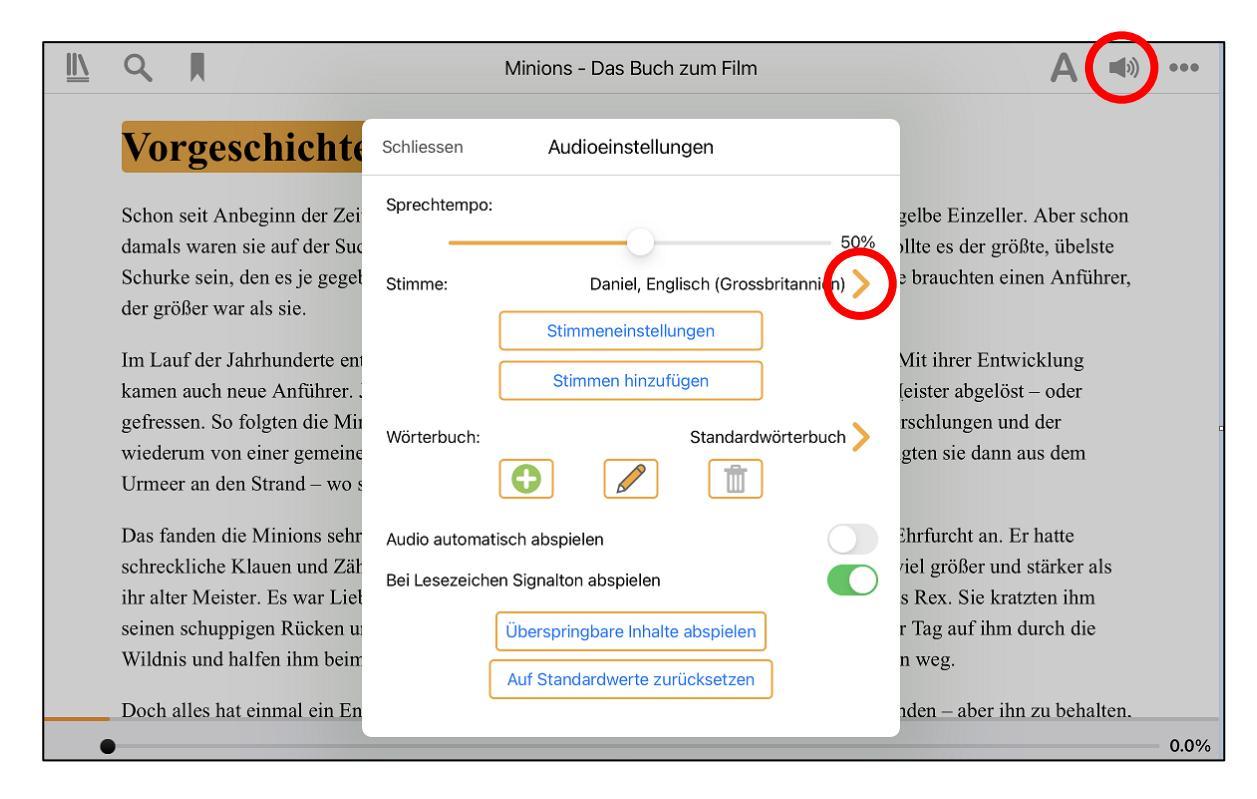

### Hinweis: Alle deutschen Stimmen findest du unter «Deutsch»

| <u>II</u> Q                                               | Minions - Das Buch zum Film        | <b>A ◄</b> ») •••                            |
|-----------------------------------------------------------|------------------------------------|----------------------------------------------|
| Vorgeschichte                                             | K Zurück Stimme:                   |                                              |
| Sahan sait Anhaginn dar Zai                               | Maged, Arabisch (Saudi-Arabien)    | zalha Einzellar, Ahar sahan                  |
| damals waren sie auf der Su                               | Zuzana, Tschechisch (Tschechien)   | ollte es der größte, übelste                 |
| Schurke sein, den es je gegel                             | Sara, Dänisch (Dänemark)           | e brauchten einen Anführer,                  |
| der größer war als sie.                                   | Anna, Deutsch (Deutschland)        |                                              |
| Im Lauf der Jahrhunderte er                               | Helena, Deutsch (Deutschland)      | Mit ihrer Entwicklung                        |
| kamen auch neue Anführer.<br>gefressen. So folgten die Mi | Martin, Deutsch (Deutschland)      | feister abgelöst – oder<br>schlungen und der |
| wiederum von einer gemeine                                | Melina, Griechisch (Griechenland)  | gten sie dann aus dem                        |
| Urmeer an den Strand – wo s                               | Catherine, Englisch (Australien)   |                                              |
| Das fanden die Minions sehr                               | Gordon, Englisch (Australien)      | Shrfurcht an. Er hatte                       |
| ihr alter Meister. Es war Liel                            | Karen, Englisch (Australien)       | s Rex. Sie kratzten ihm                      |
| seinen schuppigen Rücken u                                | Arthur, Englisch (Grossbritannien) | r Tag auf ihm durch die                      |
| Wildnis und halfen ihm bein                               | Daniel, Englisch (Grossbritannien) | n weg.                                       |
| Doch alles hat einmal ein En                              | Martha, Englisch (Grossbritannien) | nden – aber ihn zu behalten.                 |

### 13. Mit Doppelklick auf ein Wort kannst du nur dieses Wort vorlesen lassen

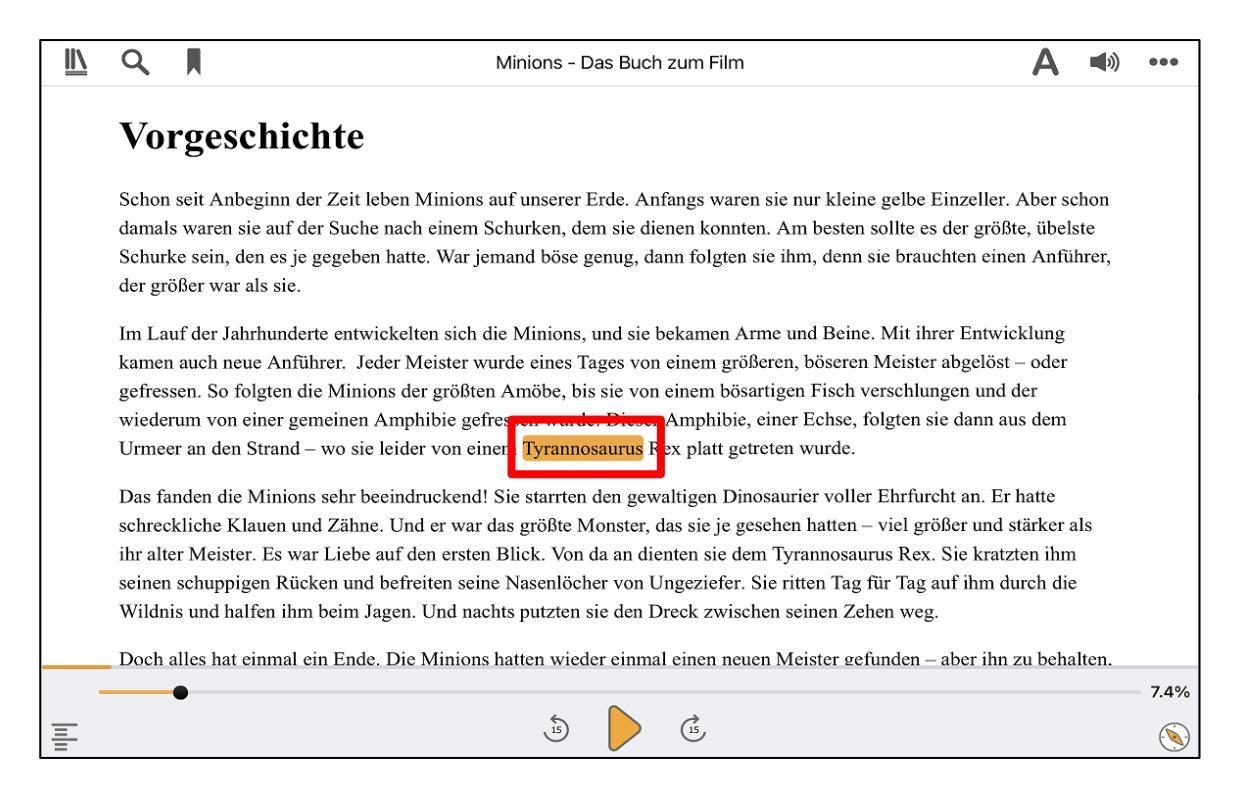

### 14. Wenn du zu deiner Bücherliste gehen willst, klicke auf « 🛝 »

| Q                                                    | Minions - Das Buch zum Film                                                           | Α        | <b>(</b> ) | • |
|------------------------------------------------------|---------------------------------------------------------------------------------------|----------|------------|---|
| Vorgeschick                                          | nte                                                                                   |          |            |   |
| Schon seit Anbeginn der                              | Zeit leben Minions auf unserer Erde. Anfangs waren sie nur kleine gelbe Einzeller. A  | 4ber sc  | chon       |   |
| damals waren sie auf der                             | Suche nach einem Schurken, dem sie dienen konnten. Am besten sollte es der größte     | e, übels | ste        |   |
| Schurke sein, den es je g<br>der größer war als sie. | egeben hatte. War jemand böse genug, dann folgten sie ihm, denn sie brauchten einer   | ı Anfül  | hrer,      |   |
| Im Lauf der Jahrhundert                              | e entwickelten sich die Minions, und sie bekamen Arme und Beine. Mit ihrer Entwicl    | klung    |            |   |
| kamen auch neue Anfüh                                | rer. Jeder Meister wurde eines Tages von einem größeren, böseren Meister abgelöst -   | - oder   |            |   |
| gefressen. So folgten die                            | Minions der größten Amöbe, bis sie von einem bösartigen Fisch verschlungen und d      | er       |            |   |
| wiederum von einer gem                               | einen Amphibie gefressen wurde. Dieser Amphibie, einer Echse, folgten sie dann aus    | s dem    |            |   |
| Urmeer an den Strand –                               | wo sie leider von einem Tyrannosaurus Rex platt getreten wurde.                       |          |            |   |
| Das fanden die Minions                               | sehr beeindruckend! Sie starrten den gewaltigen Dinosaurier voller Ehrfurcht an. Er h | natte    |            |   |
| schreckliche Klauen und                              | Zähne. Und er war das größte Monster, das sie je gesehen hatten - viel größer und st  | ärker a  | ıls        |   |
| ihr alter Meister. Es war                            | Liebe auf den ersten Blick. Von da an dienten sie dem Tyrannosaurus Rex. Sie kratzte  | en ihm   |            |   |
| seinen schuppigen Rück                               | en und befreiten seine Nasenlöcher von Ungeziefer. Sie ritten Tag für Tag auf ihm du  | rch die  |            |   |
| Wildnis und halfen ihm                               | beim Jagen. Und nachts putzten sie den Dreck zwischen seinen Zehen weg.               |          |            |   |
| Doch alles hat einmal ei                             | n Ende. Die Minions hatten wieder einmal einen neuen Meister gefunden – aber ihn z    | u beha   | lten.      | _ |
| •                                                    | -                                                                                     |          |            |   |
|                                                      |                                                                                       |          |            |   |

## 15. Und tippe auf «Meine Bücher»

| 14:38 Freitag 22. Juli       |                                 | 000                                                                          |        | <b>२</b> 7 | <b>70%</b> |
|------------------------------|---------------------------------|------------------------------------------------------------------------------|--------|------------|------------|
| Minions - Das Buch zur       | n Film                          | Minions - Das Buch zum Film                                                  | 1      | ((         | •••        |
| Chesterfield, Sadie,         |                                 |                                                                              |        |            |            |
| Meine Bücher                 | E                               |                                                                              |        |            |            |
| Bibliotheken verwalten       | Ð                               | inions auf unserer Erde. Anfangs waren sie nur kleine gelbe Einzeller. Abe   | er sel | hon        |            |
| Bookshare                    | <u></u>                         | inem Schurken, dem sie dienen konnten. Am besten sollte es der größte, ü     | bels   | te         |            |
| Project Gutenberg            | Project<br>Project<br>Calenberg | War jemand böse genug, dann folgten sie ihm, denn sie brauchten einen A      | nfüh   | nrer,      |            |
| SBS                          | s@s                             | ı sich die Minions, und sie bekamen Arme und Beine. Mit ihrer Entwicklu      | ng     |            |            |
| Buchknacker                  | Buch                            | ister wurde eines Tages von einem größeren, böseren Meister abgelöst – oc    | ler    |            |            |
|                              |                                 | größten Amöbe, bis sie von einem bösartigen Fisch verschlungen und der       |        |            |            |
| Meine Zeitschriften          |                                 | pie gefressen wurde. Dieser Amphibie, einer Echse, folgten sie dann aus de   | em     |            |            |
| Meine Texte                  | Ê                               | von einem Tyrannosaurus Rex platt getreten wurde.                            |        |            |            |
| Info und Hilfe zu dieser App | (i)                             | ckend! Sie starrten den gewaltigen Dinosaurier voller Ehrfurcht an. Er hatt  | e      |            |            |
| Mein Dolphin-Konto           | A                               | er war das größte Monster, das sie je gesehen hatten – viel größer und stärk | er a   | ls         |            |
|                              | 0                               | ersten Blick. Von da an dienten sie dem Tyrannosaurus Rex. Sie kratzten      | ihm    |            |            |
|                              |                                 | en seine Nasenlöcher von Ungeziefer. Sie ritten Tag für Tag auf ihm durch    | die    |            |            |
|                              |                                 | nd nachts putzten sie den Dreck zwischen seinen Zehen weg.                   |        |            |            |
|                              |                                 | linions hatten wieder einmal einen neuen Meister gefunden – aber ihn zu b    | ehal   | ten.       |            |

### 16. Buch löschen: Wische von rechts nach links über das Buch. Klicke dann auf «Löschen»

| <u>II</u>                   | Meine Bücher |                | ↓<br>III |
|-----------------------------|--------------|----------------|----------|
| ٩                           |              |                |          |
| Minions - Das Buch zum Film |              |                |          |
| Chesterfield, Sadie,        |              | $(\mathbf{i})$ | Löschen  |
| ЕРИВ                        |              |                |          |
|                             |              | 4              |          |
|                             |              |                |          |
|                             |              |                |          |
|                             |              |                | r        |
|                             |              |                |          |
|                             |              |                |          |
|                             |              |                |          |
|                             |              |                |          |
|                             |              |                |          |
|                             |              |                |          |
|                             |              |                |          |

### 17. Tipp: Du kannst Bücher auch direkt via App ausleihen.

| Meine Bücher                                                                | 1 | Ţ |
|-----------------------------------------------------------------------------|---|---|
| Meine Bücher     E       Bibliotheken verwalten     C       Bookshare     C |   |   |
| Meine Bücher     E       Bibliotheken verwalten     C       Bookshare     C |   |   |
| Bibliotheken verwalten 🗘<br>Bookshare 🕰                                     |   |   |
| Bookshare                                                                   |   |   |
|                                                                             |   |   |
| Project Gutenberg                                                           |   |   |
| SBS s@s                                                                     |   |   |
| Buchknacker Buche                                                           |   |   |
| Meine Zeitschriften                                                         |   |   |
| Meine Texte                                                                 |   |   |
| Info und Hilfe zu dieser App                                                |   |   |
| Mein Dolphin-Konto 😣                                                        |   |   |
|                                                                             |   |   |
|                                                                             |   |   |
|                                                                             |   |   |

### a) Klicke unter «Bibliotheken verwalten» auf «Buchknacker»

## b) Logge dich mit dem Buchknacker-Login ein

| 14:39 Freitag 22. Juli | 000              | <b>२</b> 69% 🔳 |
|------------------------|------------------|----------------|
|                        | Buchknacker      | i              |
|                        |                  |                |
|                        | Buch쯣<br>knacker |                |
| Benutzername           |                  |                |
| B15121                 |                  |                |
| Passwort               |                  |                |
|                        |                  |                |
|                        | Login            |                |
|                        |                  |                |
|                        |                  |                |
|                        |                  |                |
|                        |                  |                |
|                        |                  |                |
|                        |                  |                |
|                        |                  |                |
|                        |                  |                |
|                        |                  |                |
|                        |                  |                |

### c) Gib im Suchfeld einen Buchtitel ein

| 14:40 Freitag | g 22. Juli •••                                                                                        | <b>?</b> 69% 🔳 |
|---------------|----------------------------------------------------------------------------------------------------|----------------|
| <u>II\</u>    | Buchknacker                                                                                           | ₽              |
|               | Ergebnisliste "Buchknacker"                                                                           |                |
| Q Drache      | Kokosnuss                                                                                             | 8              |
| A<br>Si       | lles klar! Der kleine Drache Kokosnuss erforscht das Alte Ägypten<br>iegner, Ingo,<br>прив, 292.80 кв | i              |
| A<br>si       | Iles klar! Der kleine Drache Kokosnuss erforscht die Dinosaurier<br>iegner, Ingo,<br>EPUB, 266.03 KB  | i              |
| A<br>Si       | Iles klar! Der kleine Drache Kokosnuss erforscht die Indianer<br>iegner, Ingo,<br>EPUB, 272.18 KB     | i              |
| A<br>si       | Iles klar! Der kleine Drache Kokosnuss erforscht die Piraten<br>iegner, Ingo,                         | i              |
| A<br>Si       | lles klar! Der kleine Drache Kokosnuss erforscht die Ritter<br>ieaner, Inao,                          | (;)            |

### d) Um das E-Book herunterzuladen, tippe auf das Buch und dann auf «Download»

| 14:40 Freitag 22. Juli                            |                                                                | 000                                                                                                    | <b>≈</b> 69% ■) |
|---------------------------------------------------|----------------------------------------------------------------|----------------------------------------------------------------------------------------------------|-----------------|
| <u>II\</u>                                        |                                                                | Buchknacker                                                                                                    | ₽               |
|                                                   |                                                                |                                                                                                    |                 |
| Q Drache Kokosnuss                                | Schliessen                                                     | Buchinformationen                                                                                                    | 8               |
| Alles klar! Der kleine Drache k<br>Siegner, Ingo, | P Kokostuss                                                    | Alles klar! Der kleine Drache Kokosnuss erforsch<br>das Alte Ägypten<br>Siegner, Ingo,                                                                            | nt<br>(j)       |
| Alles klar! Der kleine Drache k<br>Siegner, Ingo, | Professor Cham<br>ein weiteres Mal                             | pignon lädt Kokosnuss, Oskar und Matilda ein, ihn<br>I nach Ägypten zu begleiten und ihm bei spannende                                                            | n               |
| Alles klar! Der kleine Drache k<br>Siegner, Ingo, | Forschungsarbe<br>die Freunde und<br>eintauchen und<br>Format: | eiten zu helfen. Mithilfe ihres Laserphasers können<br>I der Professor direkt in die Welt der Alten Ägypter<br>dabei viel Wissenswertes darüber erfahren.<br>FPUB | ()              |
| ЕРИВ, 272.18 КВ                                   | Grösse:                                                        | 292.80 KB                                                                                                    |                 |
| Alles klar! Der kleine Drache k<br>Siegner, Ingo, | Bibliothek:<br>Verlag:<br>ISBN:<br>Signatur:                   | Buchknacker<br>cbj<br>978-3-570-17275-9<br>ED 5788                                                                                                    | (i)             |
| Alles klar! Der kleine Drache k<br>Siegner, Ingo, | Autor:<br>Sprache:                                             | Siegner, Ingo,<br>ger                                                                                                    | i               |

## e) Jetzt kannst du das E-Book öffnen

| 14:40 Freitag 22. Juli                                                                                                    |                                                     | 000                                                                                                    |                                       | <b>२</b> 69% 🔳 |
|----------------------------------------------------------------------------------------------------|-----------------------------------------------------|----------------------------------------------------------------------------------------------------|---------------------------------------|----------------|
| <u>II\</u>                                                                                                    |                                                     | Buchknacker                                                                                                    |                                       | ₽              |
|                                                                                                    |                                                     | Ergebnisliste "Buchknacker"                                                                                                    |                                       |                |
| Q Drache Kokosnuss                                                                                                    | Schliessen                                          | Buchinformationen                                                                                                    | Ŵ                                     | 8              |
| Alles klar! Der kleine Drache K<br>Siegner, Ingo,<br>Image: Constant Siegner, Siegner, Sie | Contraction of the larger                           | Alles klar! Der kleine Drache Kokosa<br>das Alte Ägypten<br>Siegner, Ingo<br>Buch öffnen                                              | nuss erforscht                        | (i)            |
| Alles klar! Der kleine Drache K<br>Siegner, Ingo,                                                                                                    | Professor Cham<br>ein weiteres Mal                  | pignon lädt Kokosnuss, Oskar und Ma<br>nach Ägypten zu begleiten und ihm b                                                            | itilda ein, ihn<br>bei spannenden     | (i)            |
| Alles klar! Der kleine Drache K<br>Siegner, Ingo,                                                                                                    | Forschungsarbe<br>die Freunde und<br>eintauchen und | iten zu helfen. Mithilfe ihres Laserpha<br>I der Professor direkt in die Welt der A<br>dabei viel Wissenswertes darüber erfa<br>FPLIR | sers können<br>Iten Ägypter<br>ahren. | (;)            |
| ЕРИВ, 272.18 КВ                                                                                                    | Grösse:                                             | 292.80 KB                                                                                                    |                                       |                |
| Alles klar! Der kleine Drache K                                                                                                    | Bibliothek:<br>Verlag:                              | Buchknacker<br>cbi                                                                                                    |                                       |                |
| Siegner, Ingo,                                                                                                    | ISBN:<br>Läuft ab:                                  | 978-3-570-17275-9<br>2037-12-23T23:00:00Z                                                                                             |                                       |                |
| Alles klar! Der kleine Drache K                                                                                                    | Signatur:                                           | ED 5788                                                                                                    |                                       |                |
| Siegner, Ingo,                                                                                                    | Autor:                                              | Siegner, Ingo,                                                                                                    |                                       | i              |

## Viel Spass!